## **NATA Portal - Facility Reference Guide**

## **Change Password after login**

Users can change their login passwords only when logged into their Portal account.

To change your password:

- 1. Click on the 'Change Password' option from the drop-down profile menu as highlighted in the image on the right.
- 2. The system will load up the below screen where you will have to enter the current password, new password and save changes.

| Change Password                 |        |
|---------------------------------|--------|
| Current password                |        |
| Must have at least 6 characters | @ Show |
| New password                    |        |
| Must have at least 6 characters | @ Show |
| Confirm new password            |        |
|                                 | @ Show |
| Save Changes                    |        |

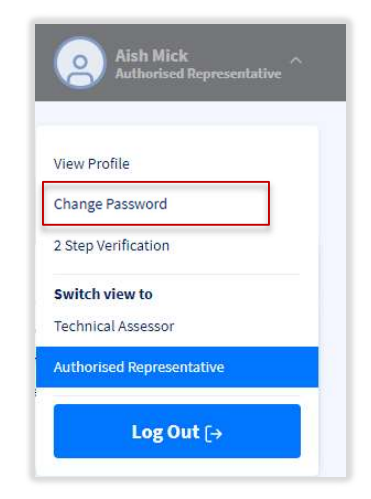

3. Once the changes are saved, you can start using the changed password.